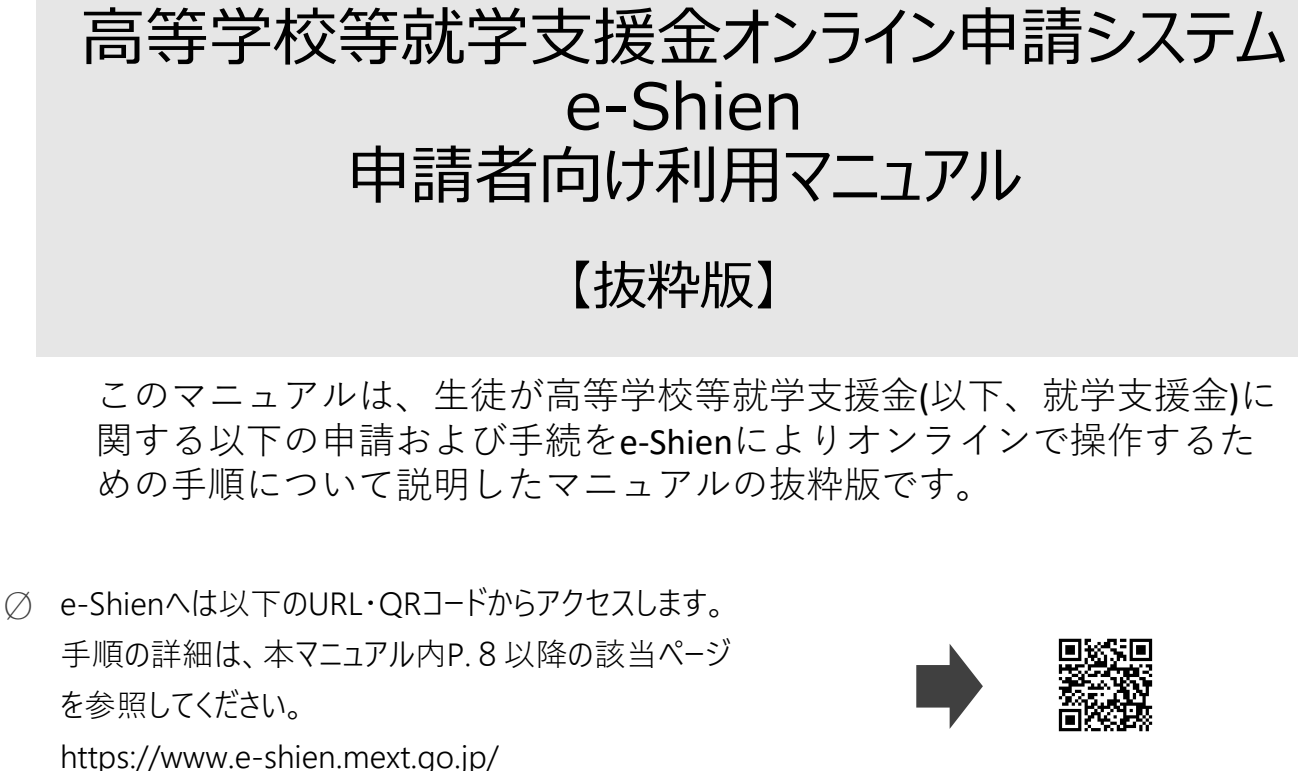

⊘ 操作手順の動画をYouTubeで公開中!
 以下のURL・QRコードから参照できます。
 https://www.youtube.com/watch?v=-KZa05067No

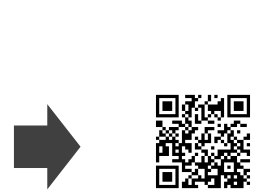

⊘ 就学支援金制度の概要については、文部科学省HPに掲載しています。https://www.mext.go.jp/a\_menu/shotou/mushouka/index.htm

目次

### 1.e-Shienを利用した申請の流れ

### 2.操作説明

| 2-1.受給資格認定の申請 ・・・・・・・・・・・・・・・                            | P.7  |
|----------------------------------------------------------|------|
| 2-1-1.e-Shienにログインする・・・・・・・・・・・・・・・・・・・・・・・・・・・・・・・・・・・・ | P.8  |
| 2 -1-2.申請をする意思が「ある or ない」の意向を登録する・・・・                    | P.9  |
| 2-1-3.受給資格認定の申請をする ・・・・・・・・・・・・・・・・・・・・・・・・・・・・・・・・・・・・  | P.10 |

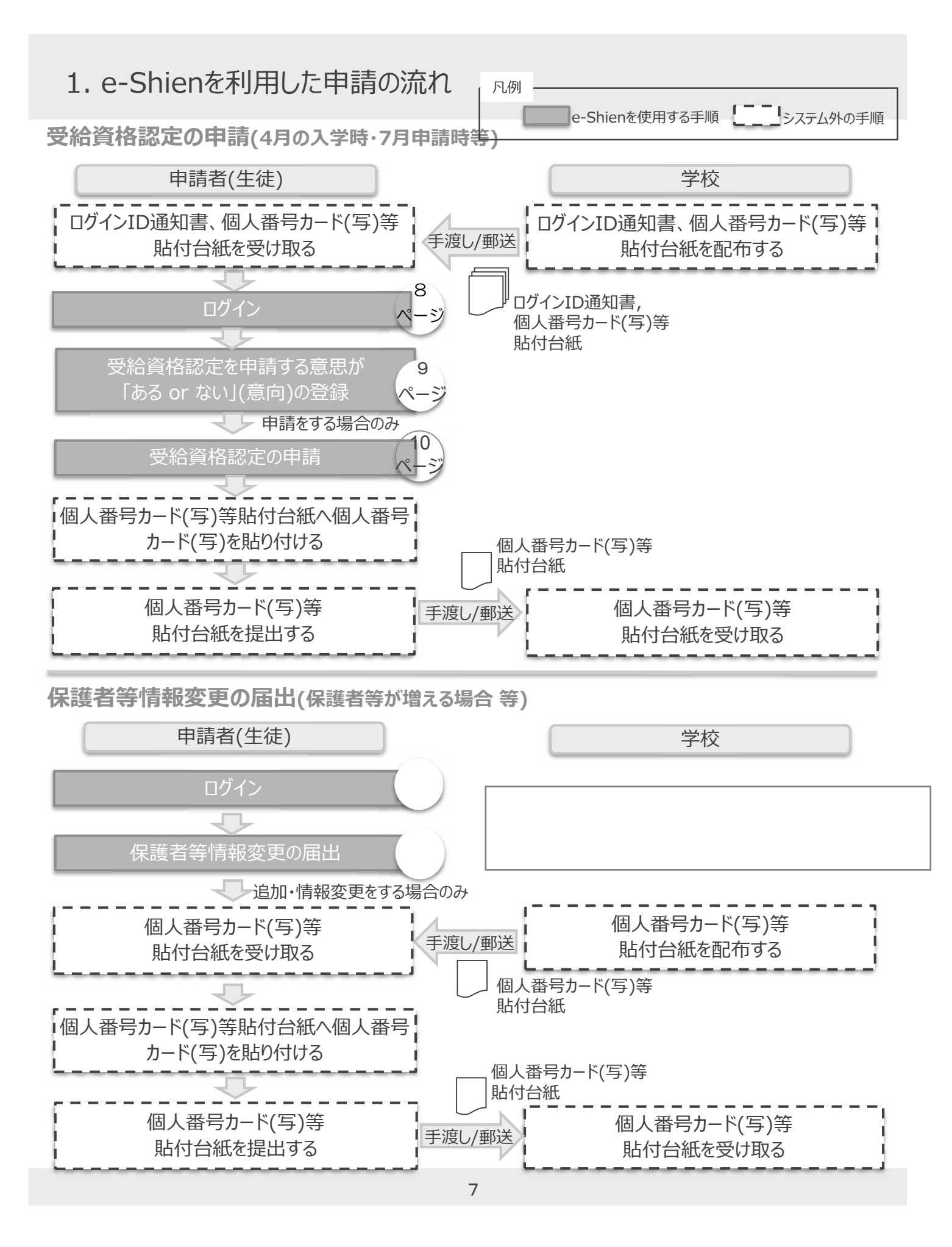

# 2-1.受給資格認定の申請 2-1-1.e-Shienにログインする

e-Shienを使用するために、システムヘログインします。 ログインは、パソコン、スマートフォンから以下のURLを入力してアクセスします。以下のQRコードを読み取っ てもアクセスできます。

https://www.e-shien.mext.go.jp/

【注意!】同名サイトとお間違えのないようにお願い します。必ずURLを直接入力するか、QR コードを読み取るかしてください。

### 1. ログイン画面

| e-Shien 高等学校等就学支援金オンライン申請システム                                                                                                    | 手順                                                                                                    |
|----------------------------------------------------------------------------------------------------|----------------------------------------------------------------------------------------------------|
|                                                                                                    | <ol> <li>ログインID通知書を見な<br/>がらログインIDおよびパス<br/>ワードを入力します。</li> </ol>                                                                                         |
| <ul> <li>● 手板から都布された「ログインID通知■」のログインIDを入力してください。</li> <li>① ● パスワード</li> </ul>                                                                                                    | ②「ログイン」ボタンをクリック<br>します。                                                                                                    |
| <ul> <li></li></ul>                                                                                                    | 補足                                                                                                    |
| 日本語                                                                                                    | <ol> <li>「パスワードを表示」により入力したパスワードが確認できます。</li> </ol>                                                                                                    |
| <ul> <li>※ログインIDをお持ちでない場合、または、パスワードを忘れた場合</li> <li>(は、在学する学校の担当者へお問い合わせください。</li> <li>※利用規約はごちら</li> <li>Copyright (C) Ministry of Education, Culture, Sports, Science and Technology</li> </ul>                                                                                                    | <ul> <li>表示言語は、"日本語"<br/>もしくは"English"が選<br/>択できます。</li> </ul>                                                                                            |
| ログインID通知書のサンプル                                                                                                    | <ul><li>e-Shienの「利用規約」</li><li>を確認できます。</li></ul>                                                                                                    |
| * * * * * 高等学校等就学支援金 ログインID通知書 * * * * *<br>発行日: 令和10年10月10日<br>発行回数: 119<br>* 「1」… 数字のイチ<br>「」」… 数字のイチ<br>「」」… 美大文字のアル<br>「」… 数字のゼロ                                                                                                    | <ul> <li>ログインIDやパスワードが<br/>わからなくなった場合は、</li> <li>学校に確認してください。</li> </ul>                                                                                  |
| ハヘンフート<br>(英字大文字・小文字、数字) <sup>※</sup> 1/100099 「0.1… 英大文字のオー<br>「0.1… 英小文字のオー<br>「0.1… 英小文字の子<br>「0.1… 英小文字の子<br>「0.1… 英小文字の<br>「0.1… 英小文字の<br>「0.1… 英小文字<br>「0.1… 英小文字の<br>「0.1… 英小文字<br>「0.1… 英小文字<br>「0.1… 英小文字<br>「0.1… 英小文字<br>「0.1… 英小文字<br>「0.1… 英小文字<br>「0.1… 英小文字<br>「0.1… 英 | 【注意!】<br>ログインID・パスワードの、数字の1、小文字<br>の1(エル)、数字の0、小文字の0(オー)などが<br>判別しづらい場合があります。ログインID通知書<br>の右側に記載の、判別方法をご確認ください。<br>5回間違えるとロックされますので、その場合は<br>財務係にご連絡ください。 |

# 2-1.受給資格認定の申請 2-1-2.申請をする意思が「ある or ない」の意向を登録する

受給資格認定申請の前に、申請をする意思が「ある or ない」(意向)を登録します。

1. ポータル画面

| 2. 意向登録画面 | ● CShien       国等契税等数据金オンライン申請とステム       ● Cガアウト         文化工       ● Cガアウト         文化工       ● Cガアウト         文化工       ● Cガアウト         文化工       ● Cガアウト         文化工       ● Cガアウト         文化工       ● Cガアウト         ● Cガアウト       ● Cガアウト         ● Cガアウト       ● Cガアウト         ● Cガー       ● Cガアウト         ● Cガー       ● Cガー                                                                                                    | 手順<br>① 「意向登録」ボタンをクリックしま<br>す。                                                                                                    |
|-----------|----------------------------------------------------------------------------------------------------|----------------------------------------------------------------------------------------------------|
| EdidSig   | 2. 意向登録画面                                                                                                    |                                                                                                    |
|           | <section-header>binding in the product of the product of the produ</section-header> | <ul> <li>手順</li> <li>① 内容を確認し、チェックします。</li> <li>② 受給資格認定の申請をするかしないかを選択します。</li> <li>・就学支援金の<b>支給を希望する</b>場合</li> <li>→上部:申請をします。</li> <li>・保護者等の課税標準額×6%</li> <li>→周整控除の額【※】が30万</li> <li>4,200円を超えていることにより、</li> <li>申請を行わない場合</li> <li>→下部:申請をしません。</li> <li>・上記のほかの理由により受給資格認定の申請を行わない場合</li> <li>→下部:申請をしません。</li> <li>「入力内容確認」ボタンをクリックします。</li> <li>③ 【※】指令都市は調整控除×3/4<br/>所得基準の詳細はP1</li> </ul> |

登録内容が正しいことを確認し、「本内容で登録する」ボタンをクリックします。

・受給資格認定申請をする場合→「続けて受給資格認定申請を行う」ボタンをクリックします。

・受給資格認定申請をしない場合→手続は完了です。「ログアウト」ボタンをクリックします。

※登録内容を誤った場合は、財務係に連絡し、登録が解除された後、再度登録してください。

# 2-1.受給資格認定の申請 2-1-3.受給資格認定の申請をする

## 1. 認定申請登録(生徒情報)画面

・登録情報が正しい場合→「学校情報入力」ボタンをクリックします。

学校が登録した生徒情報を確認します。

【注意!】初期値として、寮の住所を 一括登録してあります。自宅通学の 場合等は、修正してください。

・登録情報に誤りがある場合→この画面で修正した後、「学校情報入力」ボタンをクリックします。

| 2. 認定申請                        | 請登録(学校情報)画面                                         |                                         |                                                                                 |
|--------------------------------|-----------------------------------------------------|-----------------------------------------|---------------------------------------------------------------------------------|
| e-Shien asytos                 | 就学支援金オンライン中請システム<br>学校名 356月立○○月等学校 ログイン4           | ? ヘレプ G- ログアウト<br>0 11200113 ユーザ名 実知 一部 | ┌───手順 ─────                                                                    |
| 認定申請登録(                        | 学校情報)                                               | ●記入上の注意                                 | 1 学校が登録した学校情報を<br>確認します。                                                        |
| 1                              | 1-2…3…4…5<br>生徒情報入力 学校情報入力 保護者等情報 入力內容確認 申請完了<br>入力 |                                         | 過去の高等学校等在籍期<br>間がある場合は、<br>の情報も確認します。                                           |
| ● 高等学校等の在                      | 学期間について 🛛 🖗 高等学校等                                   | の在学期間についての注意                            |                                                                                 |
| 現在の学校の在学期間<br>学校の名称<br>在学期間 ②源 | 天城県立〇〇高等学校<br>2017年04月01日<br>当 ~ 現在<br>うあり   なし     |                                         | ・豆球(雨報))」にしい場合→<br>「保護者情報入力」ボタンをク<br>リックします。<br>・登録情報に誤りがある場合→<br>この画面で修正した後「保護 |
| うち支給停止期間<br>②頑<br>○ 次の種類・課程・学  | <ul> <li></li></ul>                                 |                                         | 者情報入力」ボタンをクリックします。                                                              |
| 過去の高等学校等の在                     | 学期間について                                             | M< +                                    |                                                                                 |
| < 認定中請登録〔生徒情                   | 16) に戻る                                             | 存還者等情報入力 >                              |                                                                                 |
| 3.認定申請                         | 請登録(保護者情報)画面 (:                                     | L/2)                                    |                                                                                 |

マイナンバーカード(写)の提出が必要な保護者等を確認するため、Q1からの質問に回答します。 各質問に回答すると、次の質問が表示されます。

## 2-1.受給資格認定の申請 2-1-3.受給資格認定の申請をする

#### 【注意!】連絡先には、日中に連絡のつく 携帯電話等の番号をご入力ください。

| Ⅰ 保護者等情報                                                                                            | ● 保護者守情報についての注意                                                   | 手順                                                                               |
|----------------------------------------------------------------------------------------------------|-------------------------------------------------------------------|----------------------------------------------------------------------------------|
| 親権者(両親)2名分の個人番号カードの写し等を提出します。                                                                       |                                                                   | (2)すべての質問に回答すると、                                                                 |
| 保護者等情報 (1人目)                                                                                        | 保護者等情報 (2人目)                                                      | 登録が必要な保護者等の2                                                                     |
| ② 個人番号カードの写し等を添付する保護者等の氏名及び生徒との統明                                                                   | ② 個人番号カードの写し等を添付する保護者等の氏名及び生徒との続病                                 | 力欄(人数分)が表示される                                                                    |
| 個人情報                                                                                                | 個人情報                                                              | ため、情報を入力します。                                                                     |
| 姓<漢字> 必須 名<漢字> 必須 ()                                                                                | 姓<漢字> 必須 名<漢字> 必須                                                 |                                                                                  |
| (例)支援 (例)太郎                                                                                         | (例)支援 (例)太郎                                                       | 3 入力内容確認」ボタンをク                                                                   |
| 姓<ふりがな> ②須 名<ふりがな> ②須                                                                               | 姓<ふりがな> 心須 名<ふりがな> 心須                                             | リックします。                                                                          |
| (例) しえん (例) たろう                                                                                     | (例) しえん (例) たろう                                                   |                                                                                  |
| 生年月日②须 連絡先                                                                                          | 生年月日で須 連絡先                                                        | 補品                                                                               |
| (例) 1980年01月1 💼 (例) 123-4567-8901                                                                   | (例) 1980年01月( ) (例) 123-4567-8901                                 |                                                                                  |
| 生徒との統柄。23個                                                                                          | 生徒との続柄。2011                                                       | ① 収入状況の確認対象として                                                                   |
| (例)父、母                                                                                              | (例)父、母                                                            | 登録の必要な保護者等が                                                                      |
| 课税地情報 必須                                                                                            | 課税地情報 ②須                                                          | されます。                                                                            |
| 日本国内に住所を有していない場合には、ロにチェックを付けてくだ<br>さい。<br>都道府県<br>遊択してください ✓                                        | 日本国内に住所を有していない場合には、ロにチェックを付けてくだ<br>さい。<br>都道府県<br>遊沢してください ✓      | 欄は全半角、アルファベット、<br>半角スペース、ー(長音)入<br>力が可能です。                                       |
| 市区町村<br>遊沢してください ・<br>日本国内に住所を有していない。 () ( なた中時会録 (学校病報) に戻る () ) ( ) ( ) ) ( ) ) ) ) ) ) ) ) ) ) ) | 市区町村<br>選択してください ▼<br>□日本国内に住所を有していない。                            | 課税地はその年の1月1日<br>現在(申請または届出をする<br>月が1~6月の場合には、そ<br>の前年の1月1日現在)の信<br>民票の届出住所となります。 |
| Copyright (C) Ministry of Education, o<br>補足:課税地の例 (A市からB<br>2020年1月 202<br>A市 B市                   | Aulture, Sports, Science and Technology<br>市、C市へ引越している場合)<br>1年1月 | 保護者等が海外に住んであり、住民税が課されていない場合、チェックします。<br>チェックした場合、課税地の選択は必要ありません。                 |
| 21年4月に申請する場合の課税地<br>21年7月に申請する場合の課税地<br>の必ずしも申請時の住所とは限りまた                                           | b→A市(2020年1月時点の住所) b→B市(2021年1月時点の住所) b→B市(2021年1月時点の住所)          | ○ 前の画面の入力内容を修<br>正する場合、「認定申請登<br>録(学校情報)に戻る」ボタン                                  |

### 5. 認定申請登録確認画面

生徒情報、学校情報、保護者等情報を確認し、確認事項の内容を確認の上、□にチェックを入れます。

- ・登録情報が正しい場合→「本申請で登録する」ボタンをクリックします。
- ・登録情報に誤りがある場合→「認定申請登録(保護者等情報)に戻る」ボタンをクリックし、修正した 後、「本申請で登録する」ボタンをクリックします。